进入打开 My Device——>Control Panel——>CX Configuration, 如图 A17 所示。进入 CX Configuration,选择 Firewall 页,点击"Create Rule"添加 IP。

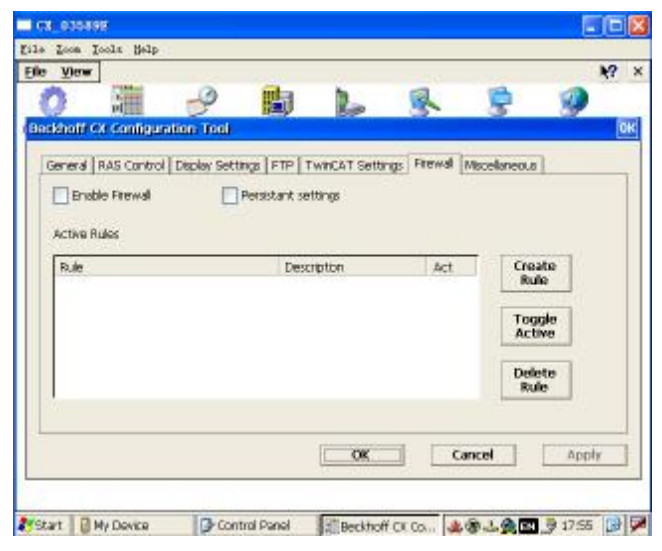

图A17 选择Firewall页

192.168.150.X (X可以自定义,也可以表示工站号)此处以41号工站为例。

| Create Rule      |            |         |             |         |
|------------------|------------|---------|-------------|---------|
| Туре             | Protocol [ | Port    | <b>∨</b> IP | Subnet  |
| Protocol         | ТСР 💌      | Ιp      | 192.168     | .150.41 |
| PortMin<br>(dec) | 0          | Ip Mask | 255.255     | .252.0  |
| PortMax (dec)    | 0          |         |             |         |
| Description      |            |         |             |         |
| ОК               | ]          |         | [           | Cancel  |

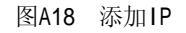

添加面中控监控机IP 地址: 192.168.149.231

| Create Rule      |          |         |         |           | × |
|------------------|----------|---------|---------|-----------|---|
| Туре             | Protocol | Port    | V IP    | Subnet    |   |
| Protocol         | ТСР      | V Ip    | 192.168 | 3.149.231 | - |
| PortMin<br>(dec) | 0        | Ip Mask | 255.255 | 5.252.0   |   |
| PortMax (dec)    | 0        |         |         |           |   |
| Description      |          |         |         |           | - |
| ОК               |          |         |         | Cancel    |   |

| 地址: 192.10       | 0.149.211 |         |         |          |   |
|------------------|-----------|---------|---------|----------|---|
| Create Rule      |           |         |         |          | × |
| Туре             | Protocol  | Port 🗌  | V IP    | Subnet   |   |
| Protocol         | ТСР       | 🗸 Ip    | 192.168 | .149.211 | - |
| PortMin<br>(dec) | 0         | Ip Mask | 255.255 | .252.0   | - |
| PortMax (dec)    | 0         |         |         |          |   |
| Description      |           |         |         |          | - |
| ОК               |           |         |         | Cancel   |   |

图A19 添加IP

添加调试设备1 IP 地址: 192.168.149.211

图A20 添加IP 添加调试设备2 IP 地址: 192.168.149.212

| Create Rule      |          |         |         |          |
|------------------|----------|---------|---------|----------|
| Туре 🗌           | Protocol | Port    | ✓ IP    | Subnet   |
| . Protocol       | ТСР      | V Ip    | 192.168 | .149.212 |
| PortMin<br>(dec) | 0        | Ip Mask | 255.255 | i.252.0  |
| PortMax (dec)    | 0        | _       |         |          |
| Description      |          |         |         |          |
| ОК               |          |         | [       | Cancel   |

图A21 添加IP

分别添加下列 IP 之后,激活防火墙,并且设置为永久有效(在 Enable Firewall 和 Persistant settings 前打钩)。在弹出的对话框点击 OK。

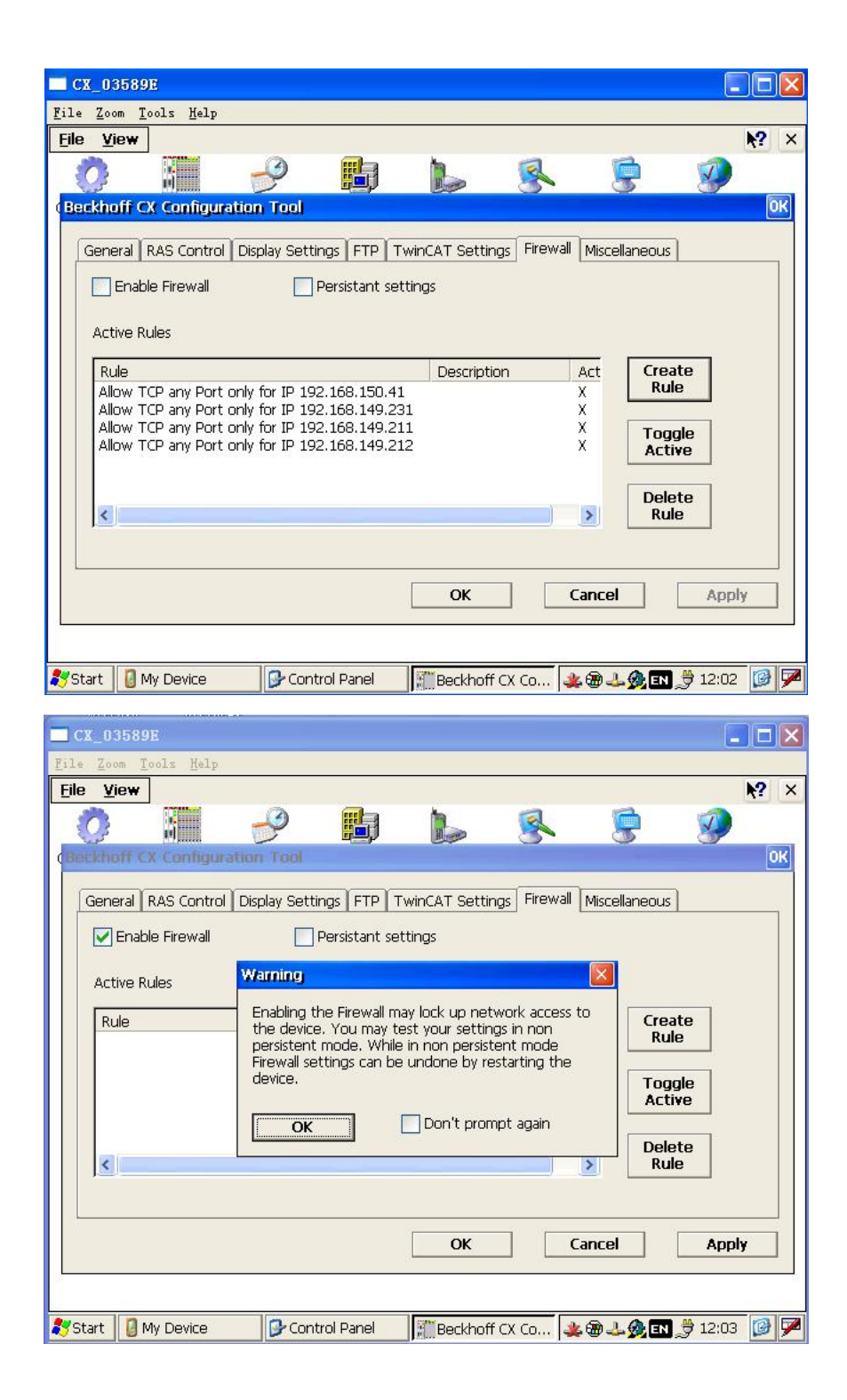

| View               |              | mta               |                 |                 | 8 0            |     |
|--------------------|--------------|-------------------|-----------------|-----------------|----------------|-----|
|                    |              | 800               | 600             | 30              | 2 3            | 2   |
|                    |              | . I and I a       |                 | [ David ]       |                |     |
| Eneral RAS Control | Display Sett | Descriptions and  | WINCAT Setti    | ngs   Hende [   | Macellaneous   |     |
| C B IOUS MENA      |              | PERSIGNARITE SIGN | u eps           | -               |                |     |
| Active Rules       | Warning      |                   |                 |                 |                |     |
| Rule               | When pe      | rsistent mode     | is activated fi | irewal settings | Create         |     |
|                    | settings c   | Rule              |                 |                 |                |     |
|                    | mode!        |                   |                 |                 | Tooola         |     |
|                    |              |                   | -               |                 | Active         |     |
|                    | OK           |                   | Don't pror      | mpt again       |                |     |
| <                  |              |                   |                 |                 | Delete<br>Rule |     |
|                    |              |                   |                 |                 |                |     |
|                    |              |                   |                 |                 |                | _   |
|                    |              |                   | OK              | Ca              | ncel A         | ppl |
|                    |              |                   | 5               |                 |                |     |

图A22 激活防火墙,并且设置为永久有效

防火墙lp设置完成后,依次点击"Apply"、"OK"按钮。之后进行挂起,待系统启动后 在进行断电重启。防火墙设置完成。

防火墙设置成功后,如无法使用Twincat连接CX1020,需要更改笔记本电脑Twincat的AMSNet。如现在PC使用的IP地址为192.168.149.211那么AMS Net更改为

192.168.149.211.1.1,PC重新启动后再尝试连接CX1020。

注:有时候添加新的IP时并没有像上文里显示的那样可以直接填写IP和子网掩码。 当选择Subnet之后,才可以填写IP和IP Mask,实现只有对应的IP访问。

| CX-6DA6EA                                         |          |                                      |                         | -              | -       | >         |
|---------------------------------------------------|----------|--------------------------------------|-------------------------|----------------|---------|-----------|
| File Zoom Tools Help                              |          |                                      |                         |                |         |           |
| <u>F</u> ile ⊻iew                                 |          |                                      |                         |                |         | <b>\?</b> |
| 🔥 📰                                               | -9 📐     | 2                                    | <b>(</b>                |                | ÷       |           |
| Beckhoff CX Configuratio                          | n Tool   |                                      |                         |                |         | C         |
| General   RA <mark>: Create Rub</mark>            | e        |                                      |                         |                | ×       |           |
| Enable F Type                                     | Protocol | Port 🔲 IP                            | 🖌 Subn                  | et             | ł<br>IS |           |
| Active Rule:<br>Rule                              | TCP 💟    | Ip                                   |                         |                | 5<br>IS |           |
| Allow any PortMin (d                              | ec) 1    | Ip Mask                              |                         |                | ule     |           |
| Allow ICMP<br>Allow UDP<br>Allow TCP<br>Allow TCP | dec) 1   | Subnet sample fi<br>Ip Mask '2001:db | or IPv6:<br>o8:abcd:001 | 2::0/64'       | 2       |           |
| Allow TCP Description                             | 1        |                                      |                         |                | E       |           |
| ОК                                                |          |                                      |                         | Cancel         |         |           |
|                                                   |          | OK                                   | Esc ! @                 | anel<br>#\$%^^ | & * ( ) | Ŀ         |